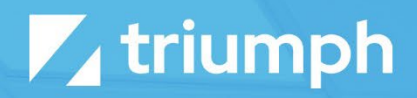

# **Outlook Plugin**

Plugin Documentation

Diligent Innovation

### **Overview**

Triumph's Outlook plugin allows you to extend Rock's reach right into your inbox. This plugin allows you to view information about the sender next to the email they've sent. Keep in mind that this plugin is for Outlook. It's not necessarily limited to Microsoft 365 or Exchange. Any Outlook supported inbox should work.

Below are a couple of notes to be aware of:

- 1. This add-in works on Windows, Mac and the Outlook.com website. It does not yet work in the mobile applications. This is being considered for a future version. Interest in this plugin will drive the pace of future development.
- 2. Dark mode is not an option. This is a technical limitation in the Outlook integration. We're interested in working around this, but more time will be needed. This too is a task that will be dependent on community interest (re: funding) of this plugin.

### **Licensing Policy**

We prefer to spend our time working on ministry features vs licensing code. Currently, there is no check for a current license. Use of this plugin is on the honor system. If you stop your subscription you must remove the add-in in your Outlook clients or update the Rock security to prevent it from working.

# **Configuring the Plugin**

Before you deploy the plugin to your team, you'll want to configure that plugin in your Rock instance. You'll find the add-in's configuration screen under "Admin Tools > Installed Plugins > Outlook Add-in".

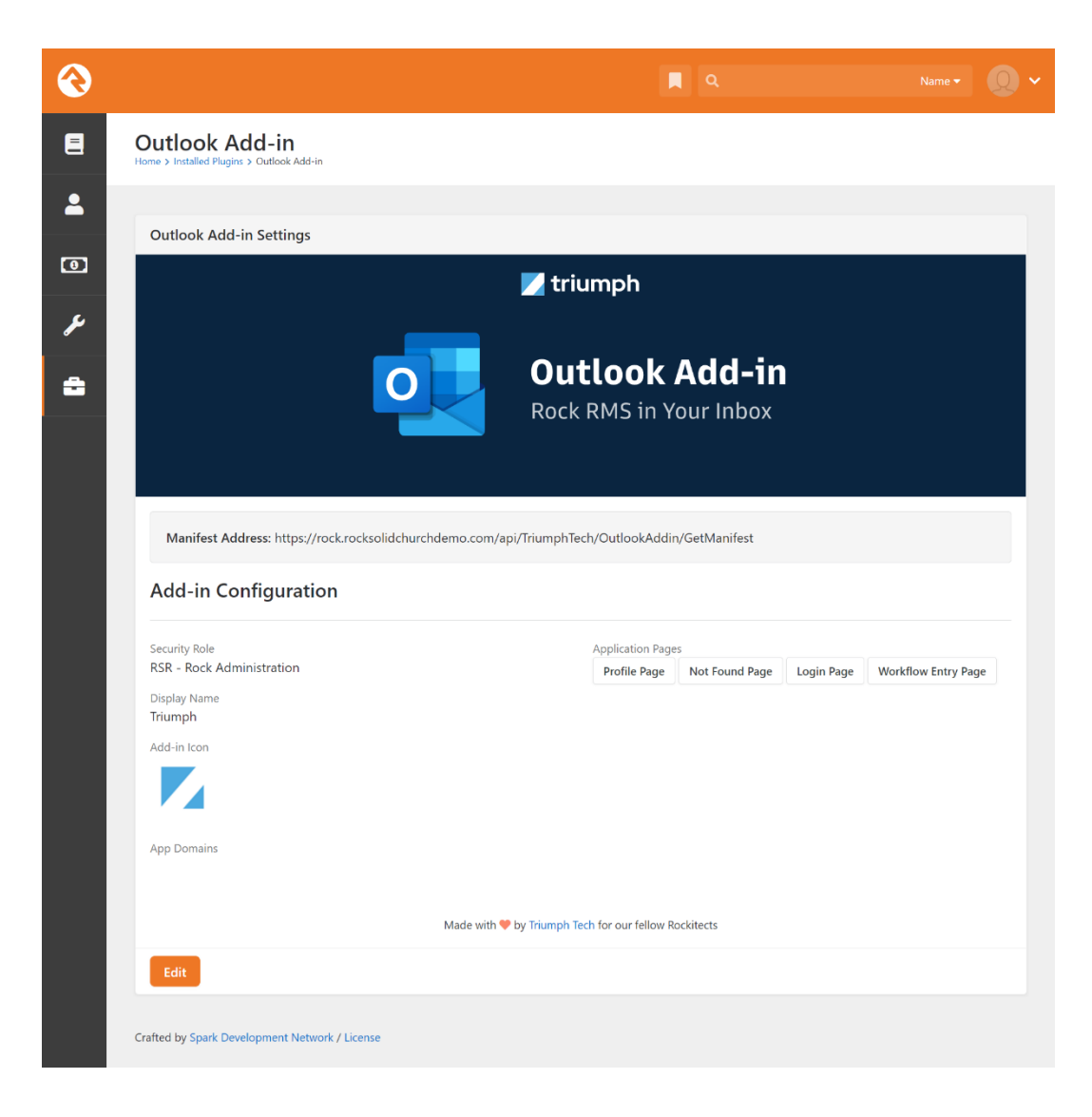

Below are notes on the various configuration options.

- 1. **Manifest Address:** You'll need this when you are deploying your add-in to your Outlook clients. More details on how this is done can be found below.
- Security Role: This configuration allows you to limit who is able to access the plugin based on membership in a Rock security role. As you'll see later, you'll also be able to manage this in Microsoft 365, but we also wanted to provide an additional security setting within Rock.
- 3. **Add-in Icon:** The next setting controls the icon that will be used for the add-in. This defaults to the Rock icon, but you can change it if you'd like. You'll want to ensure that you update this icon before you deploy your add-in as Outlook caches this setting.

- 4. **App Domains:** (This setting can be ignored unless you plan to customize the add-in yourself.) This setting determines which domains should be considered a part of your add-in. We auto add your internal application root domain. URLs for domains in this list will open inside of the add-in's task pane window. Domains not on this list will open in a new browser window. When adding the domains be sure to follow these rules:
  - a. Include the protocol (https://)
  - b. Do not provide a trailing slash

### **External Authentication Providers**

If you use an external authentication provider, you'll want to add their domains to this list. For example, if you use Microsoft 365/Azure AD you'll want to add "https://login.microsoftonline.com" to this list.

5. **Application Pages:** We've provided links to the Rock pages that the add-in uses. This allows you to customize the pages to extend their capabilities. See the Customize the Add-in section below for more details.

#### **Page Security**

You'll need to ensure that the security on the [Profile Page] and [Workflow Entry Page] are adjusted to work with the individuals using the application.

### Site Configuration

In order for the Outlook Add-in to work on Outlook.com (website) you'll need to also complete the following steps:

- 1. Edit the Internal Rock RMS site under "Admin Tools > CMS Configuration > Rock RMS".
- 2. Ensure that the Internal App Root is in the domain list.
- 3. Update the "Allowed Frame Domain(s)" to include the Internal App Root, "outlook.office.com" and "outlook.office365.com".

| Advanced Settings                                                                   |                                 |
|-------------------------------------------------------------------------------------|---------------------------------|
| Enable Mobile Redirect                                                              | Allow Indexing 3                |
| Log Page Views                                                                      | Crawling Starting Location ()   |
| Page View Retention Period ()<br>60                                                 | Enable Exclusive Routes ()      |
| Allowed Frame Domain(s) ()<br>outlook.office365.com<br>rock.rocksolidchurchdemo.com | Enable Page View Geo Tracking 🕚 |
|                                                                                     | Disable Predictable Ids ()      |

Additionally, the "Same Site Cookie Setting" global attribute will need to be set to "None".

# **Deploying the Plugin**

You can deploy this plugin in one of two ways. Each is discussed below.

### Single Person Installation

If you're wanting to test the add-in out personally, or you're not a part of a Microsoft 365 organization you will need to install the add in on an individual basis. To do this open Outlook and follow the instructions below:

1. Click the "Get Add-ins" button in the Outlook ribbon.

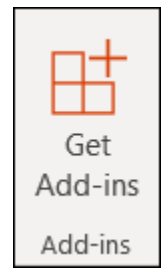

2. This will bring up the Add-ins Configurations screen. Select "My add-ins" and then "Add a custom add-in".

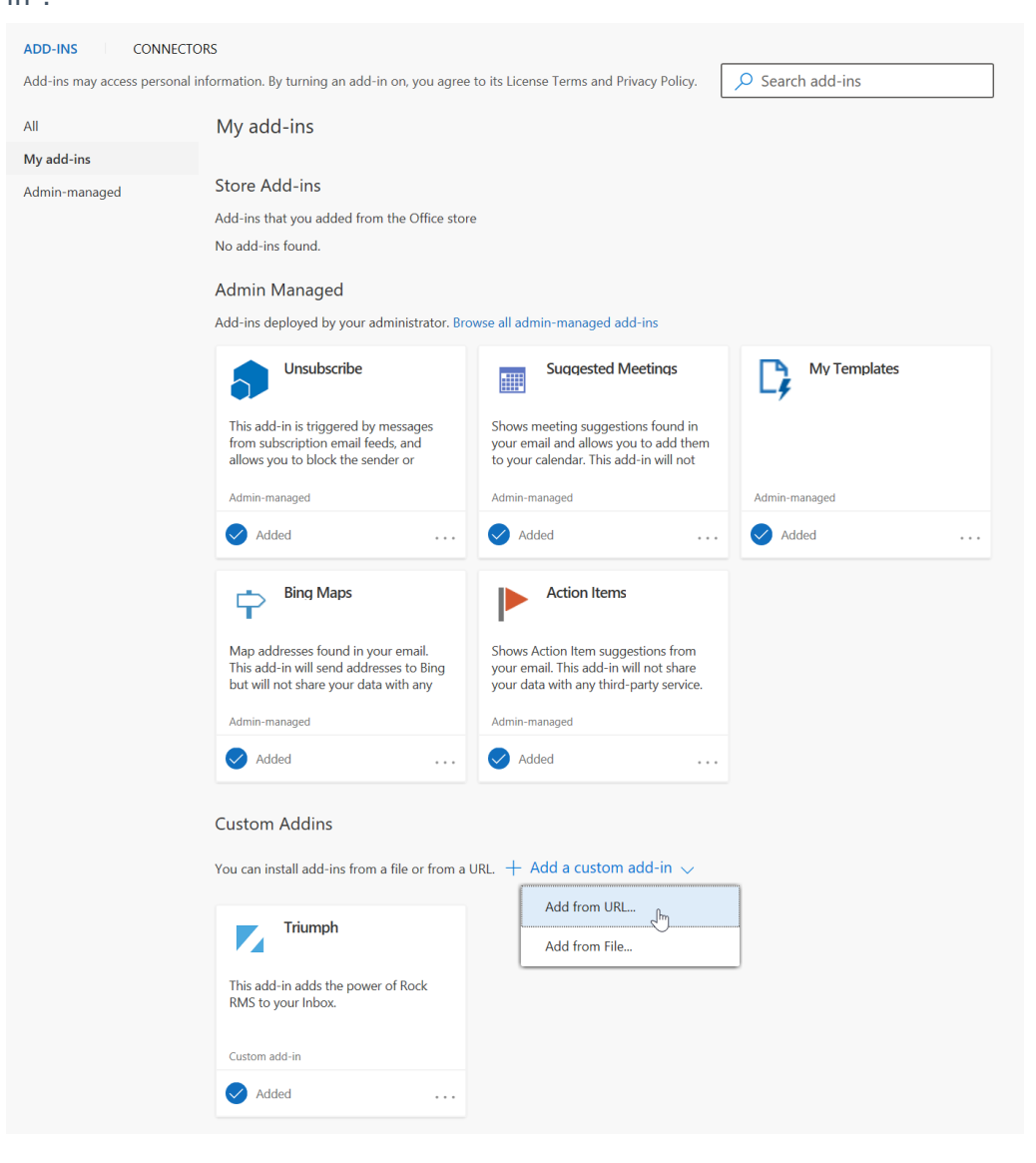

3. Select the "Add from URL" and then paste in the manifest URL from the plugin configuration page in Rock. After selecting "OK" your add-in will be configured, and you're done.

### Microsoft 365 Administrative Deployment

If you are running in a Microsoft 365 environment, deploying the add-in is a breeze. Simply follow the steps below to deploy the Outlook Add-in to your teams.

- 1. Open the Microsoft 365 Admin portal at <a href="https://admin.microsoft.com">https://admin.microsoft.com</a>
- 2. Head to "Settings > Integrated apps".

3. Click the "Upload custom apps" link

|                             | Microsoft 365 admin center                       | ∠ Search                                                                                                    | S & ? 🚑                                                                                                    |  |  |  |  |  |  |  |  |  |  |
|-----------------------------|--------------------------------------------------|----------------------------------------------------------------------------------------------------|----------------------------------------------------------------------------------------------------|--|--|--|--|--|--|--|--|--|--|
| =                           |                                                  | Home $>$ Integrated apps                                                                                                    | Dark mode                                                                                                    |  |  |  |  |  |  |  |  |  |  |
| ώ                           | Home                                             | Integrated apps                                                                                                    |                                                                                                    |  |  |  |  |  |  |  |  |  |  |
| 8                           | Users $\checkmark$                               | 5                                                                                                    |                                                                                                    |  |  |  |  |  |  |  |  |  |  |
| Ð                           | Devices ~                                        | Discover, purchase, acquire, manage, and deploy Microsoft 365 Apps developed by Microsoft partners. You can also deploy and manage Line-of-business add-ins developed within your organization.<br>For advanced management of these apps go to the respective admin center or page : Azure Active Directory   SharePoint   Teams   Add-ins |                                                                                                    |  |  |  |  |  |  |  |  |  |  |
| <sup>6</sup> 2 <sup>6</sup> | Teams & groups $\checkmark$                      |                                                                                                    |                                                                                                    |  |  |  |  |  |  |  |  |  |  |
|                             | Billing ~                                        | Deployed apps                                                                                                    |                                                                                                    |  |  |  |  |  |  |  |  |  |  |
| 0                           | Support ~                                        | All apps in this list have been installed for tenant users. Note that Teams apps are not deployed but are available in the store for users to install.                                                                                                    |                                                                                                    |  |  |  |  |  |  |  |  |  |  |
| ۲                           | Settings ^                                       | Popular apps to be deployed                                                                                                    | ^                                                                                                    |  |  |  |  |  |  |  |  |  |  |
|                             | Domains<br>Search & intelligence<br>Org settings | Adobe Acrobat Sign f<br>Web apps @ Orfice2SharePoint for<br>Cot more done by sending and signing Office2SharePoint working with SharePoint Across you<br>Office2SharePoint working with SharePoint Across you                                                                                                    | fficeatwork   Templat<br>@      @      @      @      @      @      @      @      @      @      @      @      @      @      @      @      @      @      @      @      @      @      @      @      @      @      @      @      @      @      @      @      @      @      @      @      @      @      @      @      @      @      @      @      @      @      @      @      @      @      @      @      @      @      @      @      @      @      @      @      @      @      @      @      @      @      @      @      @      @      @      @      @      @      @      @      @      @      @      @      @      @      @      @      @      @      @      @      @      @      @      @      @      @      @      @      @      @      @      @      @      @      @      @      @      @      @      @      @      @      @      @      @      @      @      @      @      @      @      @      @      @      @      @      @      @      @      @      @      @      @      @      @      @      @      @      @      @      @      @      @      @      @      @      @      @      @      @      @      @      @      @      @      @      @      @      @      @      @      @      @      @      @      @      @      @      @      @      @      @      @      @      @      @      @      @      @      @      @      @      @      @      @      @      @      @      @      @      @      @      @      @      @      @      @      @      @      @      @      @      @      @      @      @      @      @      @      @      @      @      @      @      @      @      @      @      @      @      @      @      @      @      @      @      @      @      @      @      @      @      @      @      @      @      @      @      @      @      @      @      @      @      @      @      @      @      @      @      @      @      @      @      @      @      @      @      @      @      @      @      @      @      @      @      @      @      @      @      @      @      @      @      @      @      @      @      @      @      @      @      @      @      @      @      @      @      @      @ |  |  |  |  |  |  |  |  |  |  |
| 1                           | Integrated apps<br>Partner relationships         | documents all from within M365 apps. and Teams the easy way Office. Tea<br>Get it now View details Get it now View details Get it                                                                                                    | ns, SharePoint Online, and other Teams at the tip of your hand in Outlook on Teams at the tip of your hand in Outlook on Get it now View details                                                                                                    |  |  |  |  |  |  |  |  |  |  |
| P                           | Setup                                            | View more apps                                                                                                    |                                                                                                    |  |  |  |  |  |  |  |  |  |  |
| Adm                         | in centers                                       |                                                                                                    |                                                                                                    |  |  |  |  |  |  |  |  |  |  |
| Þ                           | Endpoint Manager                                 | H Get apps<br>↑ Upload custom apps<br>↑ Refresh                                                                                                    | 2 items 🔎 Search 🖓 Filter 🚍                                                                                                    |  |  |  |  |  |  |  |  |  |  |
| ٨                           | Azure Active Directory                           | Name Host products                                                                                                    | Status Test deployment Last modified $\downarrow$                                                                                                    |  |  |  |  |  |  |  |  |  |  |
|                             | Show all                                         | Calendly makes scheduling super easy!         :         Web apps           Scheduling automation you and your invitees will actually enjoy!         :         Web apps                                                                                                    | More apps available No                                                                                                    |  |  |  |  |  |  |  |  |  |  |
|                             |                                                  | Adobe Creative Cloud Creative Cloud Creative Cloud gives you everything you need to turn your brightest ideas into y                                                                                                    | More apps available No                                                                                                    |  |  |  |  |  |  |  |  |  |  |
|                             |                                                  |                                                                                                    | e<br>,                                                                                                    |  |  |  |  |  |  |  |  |  |  |

- 4. Select "Provide link to manifest file" and paste in the URL to your manifest then click "Validate" and finally "Next". This link is available in the plugin configuration within Rock.
- 5. You'll then be able to select who you'd like to deploy the add-in to.

| Deploy New App    |                                                                                                    |
|-------------------|----------------------------------------------------------------------------------------------------|
| Upload custom app | Add users                                                                                                    |
| Users  Deployment | Triumph                                                                                                    |
|                   | Assign users                                                                                                    |
|                   | Use for the second second sec |
|                   | Search for users or groups to add                                                                                                    |
|                   |                                                                                                    |
|                   |                                                                                                    |
|                   |                                                                                                    |
|                   |                                                                                                    |
|                   | Back Next Cancel                                                                                                    |

6. Finally, the add-in will be deployed to the individuals you've selected.

# Using the Add-in

Once you've deployed your add-in, you'll see a new button in the Outlook ribbon with the add-in icon with the label "Show Profile". This button will only be enabled when an email is selected, and a message is shown in the reading pane. This will open a task pane with will show you the Rock record that matches the address the sent the email.

By default, the task pane will close when you switch emails. If you'd like for it to remain open simply pin the task pane by clicking the ping icon in the top right.

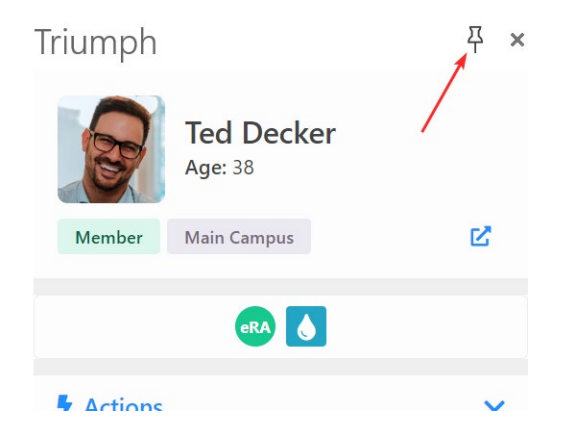

Below is an example of a profile for a sender whose address is in Rock.

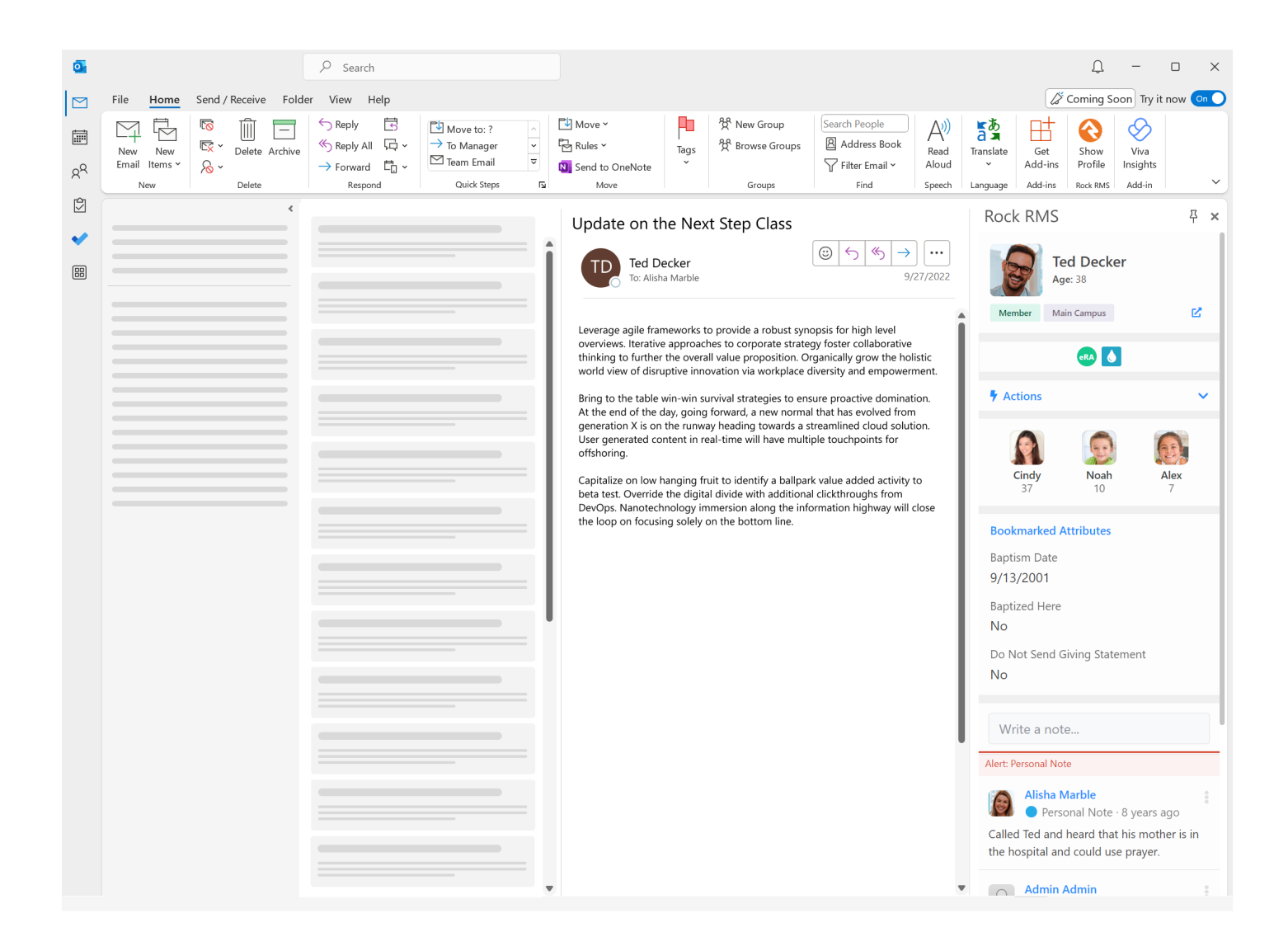

Let's take a look at each section of the Rock integration to see what's possible.

### **Bio Section**

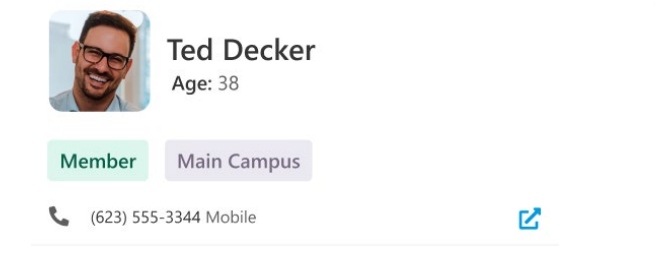

### Badges

This section shows basic information about the individual.

- Phone number allows you to quickly convert the email to a more personal phone call.
- The arrow icon will display the full Rock profile in a new window.

# era 💧

This section shows a limited set of badges. You can customize this to show badges you've already developed. When customizing this block it's important to note that we only show badges in the lower bar of the block.

### Actions

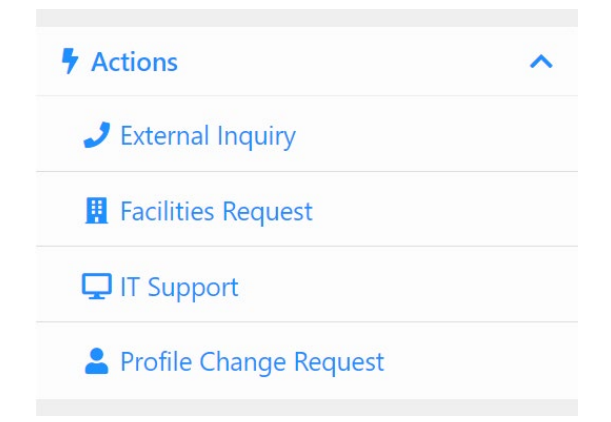

The Actions section allows you to launch workflows right from Outlook. These workflows will execute right in the task pane even allowing you to complete forms right inside of Outlook. Which workflow types that are displayed here are based on a block setting and respect security.

### Primary Family

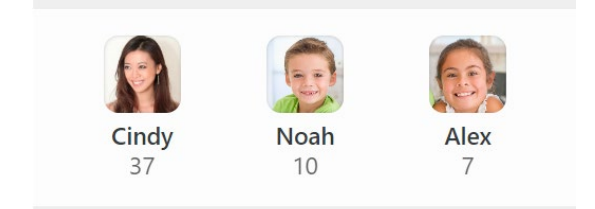

This section shows the individuals in the person's primary family.

### **Bookmarked Attributes**

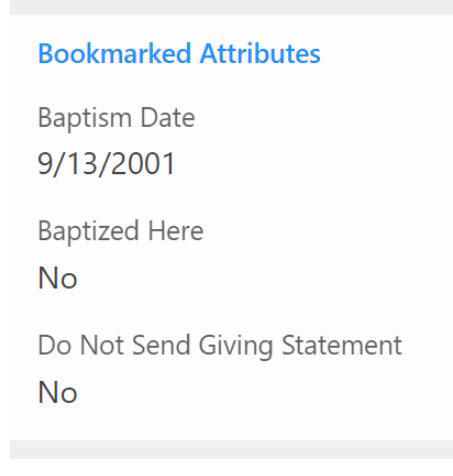

The bookmarked attributes section allows the display of a small subset of attributes. The attributes listed are customizable for each individual using the add-in. The configured attributes are also specific to the Outlook add-in which allows an individual to customize them for their task needs within Outlook.

### Notes

| Write a note                                                                  |   |  |  |  |  |  |
|-------------------------------------------------------------------------------|---|--|--|--|--|--|
| Alert: Personal Note                                                          |   |  |  |  |  |  |
| Alisha Marble <ul> <li>Personal Note · 8 years ago</li> </ul>                 | : |  |  |  |  |  |
| Called Ted and heard that his mother is in the hospital and could use prayer. |   |  |  |  |  |  |

The final section is for notes. This will display notes for the sender. It also allows you to add new notes right from Outlook.

If there is no matching record in Rock for the senders email a button will be displayed that allows you to add a new record to Rock.

| 0                                     |                          |                 |                | 𝒫 Search                                       |                                                                                                 |                                                             |                                                                                                    |                                                                                                    |                                                                                                    |                                                                                                    |                                        |                       |                           | Û                                      | -                          |                  | ×    |
|---------------------------------------|--------------------------|-----------------|----------------|------------------------------------------------|-------------------------------------------------------------------------------------------------|-------------------------------------------------------------|----------------------------------------------------------------------------------------------------|----------------------------------------------------------------------------------------------------|----------------------------------------------------------------------------------------------------|----------------------------------------------------------------------------------------------------|----------------------------------------|-----------------------|---------------------------|----------------------------------------|----------------------------|------------------|------|
| M                                     | File Home                | Send / I        | Receive Folde  | er View Help                                   |                                                                                                 |                                                             |                                                                                                    |                                                                                                    |                                                                                                    |                                                                                                    |                                        |                       | ()                        | Coming So                              | on Try it                  | now 🤇            | On 🔵 |
| ـــــــــــــــــــــــــــــــــــــ | New New<br>Email Items ¥ | ©<br>≅ ×<br>⊗ × | Delete Archive | ← Reply<br>← Reply All<br>← Forward<br>Respond | <ul> <li>Move to: ?</li> <li>→ To Manager</li> <li>✓ Team Email</li> <li>Quick Steps</li> </ul> | <ul><li>&gt;</li><li>&gt;</li><li>&gt;</li><li>I3</li></ul> | Nove ✓<br>Nove ✓<br>Send to OneNote<br>Move                                                                                                    | Tags                                                                                                    | 웠 New Group<br>왔 Browse Groups<br>Groups                                                                                                    | Search People<br>Address Book<br>Filter Email ×<br>Find                                                                                                    | Read<br>Aloud<br>Speech                | Translate<br>Language | Get<br>Add-ins<br>Add-ins | Show<br>Profile<br>Rock RMS            | Viva<br>Insights<br>Add-in |                  | ~    |
|                                       |                          |                 | <              |                                                |                                                                                                 |                                                             | Update on th                                                                                                    | ne Nex                                                                                                    | t Step Class                                                                                                    |                                                                                                    |                                        | Rock                  | RMS                       |                                        |                            | 쭈                | ×    |
|                                       |                          |                 |                |                                                |                                                                                                 |                                                             | Leverage agile francoverviews. Iterative to further world view of disruther world view of disruther world view of disruther world view of disruther ageneration X is on User generated coordishoring.<br>Capitalize on low h beta test. Override DevOps. Nanotech the loop on focusi | ecker<br>a Marble<br>neworks tr<br>a approad<br>the overa<br>supprive innor<br>win-win st<br>anging fin<br>the digital<br>nology in<br>the digital<br>nology in<br>the digital | p provide a robust syn<br>nes to corporate strate<br>II value proposition. O<br>ovation via workplace o<br>rrvival strategies to ens<br>forward, a new norma<br>y heading towards a s<br>hal-time will have multi<br>uit to identify a ballpan<br>id divide with additiona<br>imersion along the info<br>on the bottom line. | © S S → 9,<br>opsis for high level<br>gy foster collaborative<br>granically grow the ho<br>diversity and empower<br>sure proactive dominan<br>I that has evolved from<br>treamlined cloud solut<br>pipe touchpoints for<br>rk value added activity<br>d clickthroughs from<br>ormation highway will | listic<br>ment.<br>tion.<br>n<br>close | Cou<br>the e          | ıld not fin<br>email addr | d a match<br>ress linder<br>Add Persor | ing perso<br>@thecau       | n for<br>se.org. |      |
|                                       |                          |                 |                |                                                |                                                                                                 | -                                                           | ,                                                                                                    |                                                                                                    |                                                                                                    |                                                                                                    | ,                                      | •                     |                           |                                        |                            |                  |      |

# **Customizing the Add-in**

We've worked hard to deliver an experience that provides a lot of power for your team. However, like everything in Rock, you can customize it to take it to the next level.

The pages that display in the Outlook Add-in are simply Rock pages that are styled for to match the Outlook environment. You can add to these pages to suite your needs.

### **Important Tips**

- 1. We recommend that you keep your customizations to block settings until we reach version 2.0 of the plugin as we'll be adding new capabilities. These changes will likely require us to update the Lava in the existing blocks which would over-write your customizations.
- 2. If you absolutely do need to change the Lava we recommend that you clone the profile page we ship with and move the route. This will allow us to update our shipped page without over-writing your customizations. You can then see what we changed and make the same changes to your custom pages. *Again, if at all possible please refrain from changing the Lava templates for now.*

# **Technical Notes**

Below are some technical notes on using the plugin. You should not need these details unless you do advanced configuration changes.

### Outlook.com

When using Outlook web edition there are a few notes you'll want to be aware of.

 Safari: On Safari you'll need to disable the prevention of cross-site tracking to complete the login process. See the link below for instructions: https://support.apple.com/guide/safari/prevent-cross-site-tracking-sfri40732/mac

### Caching

Outlook Add-ins rely heavily on cache for speed. This is a good thing but can frustrating when developing. Below are a few tips to help you get around caching issues. If you're finding that the changes you made while developing are not being served try these steps to flush the cache:

Windows - Delete the contents of the following folder on the client machine.
 %LOCALAPPDATA%\Microsoft\Office\16.0\Wef\

2. Mac – Follow the instructions found on this webpage:

https://learn.microsoft.com/en-us/office/dev/add-ins/testing/clear-cache#clear-the-cache-manually

# **Release Notes**

V1.0

• Initial release.